## Nm / 2000-01-23

## INDHOLDSFORTEGNELSE

- Placer markøren i den linje/overskrift, som skal indgåi indholdsfortegnelsen.
- I Værktøjslinjen Formatering klikkes påden sorte trekant til høre for Typografifeltet såflg. vindue fremkommer:

Klik påden ønskede overskrift.

Programmet vælger automatisk en bestemt typografi og størrelse til overskriften, men den kan ændres på samme måde, som andet i et tekstdokument.

| ]î  | 🎦 Eiler <u>R</u> edige <b>r</b> <u>V</u> is <u>I</u> ndsæ | t Form                       | a <u>t</u> er Fun <u>k</u> |
|-----|-----------------------------------------------------------|------------------------------|----------------------------|
|     | • 12                                                      |                              |                            |
|     | Overskrift 1 $_{igsymbol{arsigma}}$                       | <b>≕ ¶</b><br>14 pkt.        | ≠ ≡ [                      |
|     | Overskrift 2                                              | <b>≕ ¶</b><br>12 pkt.        | 1 · 4 · 1                  |
|     | Overskrift 3                                              | <b>≕ ¶</b><br>12 pkt.        |                            |
| ľ   | Normal                                                    | <b>≕ ¶</b><br>14 pkt.        | er plac                    |
| ľ   | Standardskrifttype i afsnit                               | <b>≕ <u>a</u></b><br>10 pkt. | ilg fra 1                  |
| l e |                                                           | •                            |                            |

Tilføj de resterende elementer til indholdsfortegnelsen påsamme måde.

Når alle overskrifter til indholdsfortegnelsen er valgt placeres markøren der, hvor indholdsfortegnelsen skal placeres (først eller sidst i dokumentet).

• Derefter væges Indsæt | Index m.m... og der klikkes påfanebladet Indholdsfortegnelse

| Indeks m.m.<br>Indeks Indholdsforteg                                                                               | nelse <u>Fi</u> gurer                                                    | <u>?</u> ×                                          |
|----------------------------------------------------------------------------------------------------|--------------------------------------------------------------------------|-----------------------------------------------------|
| F <u>o</u> rmater:<br>Fra skabelon<br>Klassisk<br><b>Elegant</b><br>Smart<br>Smart<br>Moderne<br>Formelt<br>Enkelt | Eksempel Overskrift 11 Overskrift 23 Overskrift 35                       | OK<br>Annuller<br>In <u>d</u> stillinger<br>Rediger |
| ✓ <u>Vi</u> s sidetal ✓ Højrej <u>u</u> ster sidetal og                                                            | Vi <u>s</u> niveauer: 3 🚖<br>henvisninger <u>T</u> abulatorfyldtegn: 💽 💌 |                                                     |

• Væg ved klik den ønskede indholdsfortegnelse og klik OK

*Når hele indholdsfortegnelsen er markeret* kan den formateres påsamme måde som andet i tekstdokumentet.